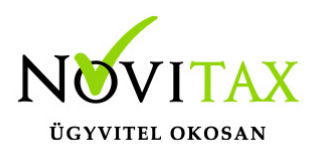

#### Készlet leltár, leltárazás

A készlet leltárazás a Készletnyilvántartó modulban (RAKTAX) érhető el. A RAKTAX modul önnállóan és a RAXLA / IPTAX modulokhoz kapcsolódva is elérhető. A leltárazás folyamata többféleképpen történhet. A leltárazást el lehet kezdeni Készletnyilvántartás / Készlet kimutatások / Készlet lista menüponban egy Leltár formátumú lista nyomtatásával, majd a listán lévő megszámolt készletek megadásával, illetve történhet pl. Excelben összeírt mennyiségek beimportálásával is.

Készlet újraszámítása

Leltárazás előtt célszerű újraszámoltatni a készleteket a programmal. Erre a Szerviz / Ellenőrzés menüpontban a Raktárksézlet újrahalmozása a mozgásokból, illetve FIFO esetében a FIFO állomány létrehozása funkciókkal van lehetőség.

#### Leltár létrehozása

A leltárazási folyamata a Készletnyilvántartás menü Leltározás, tárolás almenüjében a Leltár menüponttal indítahtó.

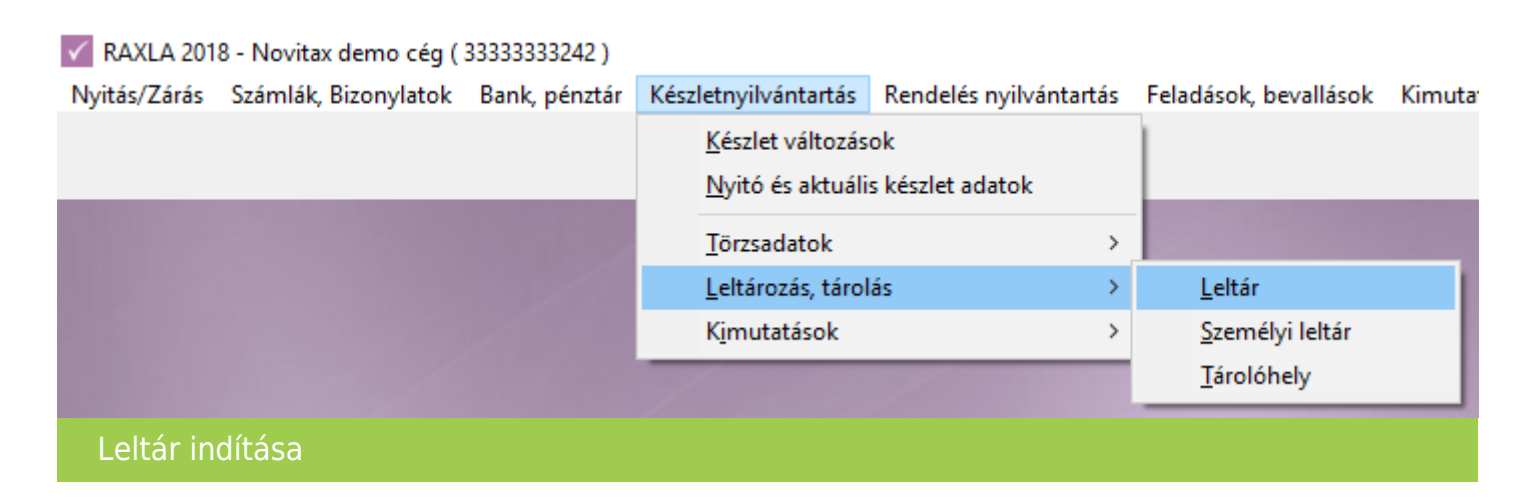

## www.novitax.hu

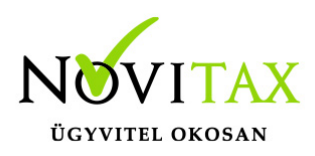

A Leltár fejek ablakban a "+" gombra kattintva vagy az Insert billentyővel lehet kezdeményezni egy raktár leltárazását.

| 🗸 Leltár fejek |                                      | _    | ×    |
|----------------|--------------------------------------|------|------|
| Dátum          | Raktár                               | Zárt |      |
|                |                                      |      |      |
|                |                                      |      |      |
|                |                                      |      |      |
|                |                                      |      |      |
|                |                                      |      |      |
|                |                                      |      |      |
|                |                                      |      |      |
| + = •          | ע א מ s Felvitel ַ ַ                 |      |      |
| ~              |                                      |      | <br> |
| Készletel      | lenörzés valamennyi nyitott leltárra |      |      |
| Leltár fejek   |                                      |      |      |
|                |                                      |      |      |

A Leltár fej felvitel ablakban meg kell adni a leltár dátumát, ki kell választani a leltározandó raktárt, majd a Tételek gombra kattintva tovább lehet lépni a leltárban szereplő tételek rögzítéséhez.

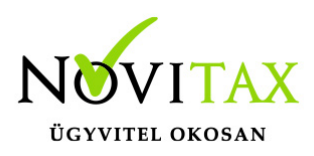

| Leltár fej felvitel                                                                          | × |
|----------------------------------------------------------------------------------------------|---|
| Dátum 2018.05.24                                                                             |   |
| Raktár Raktár 1 +                                                                            |   |
| ✓ Tételek                                                                                    |   |
| Tételek generálása készlettel 🗆 Generálás készletek nélkül<br>Nyitó raktártétel nélküliek is |   |
| Leltár tételek törlése                                                                       |   |
| Leltár tételek importálása CSV fájlból 🗖 Cikk azonosító alapján                              |   |
| Leltár fej felvitel                                                                          |   |

#### Megszámolt készletek létrehozása

Szintén a Leltár fej felvitel ablakban van lehetőség a Tételek generálása készlettel gombbal a leltárhoz automatikusan az aktuális készletet meggeneráltatni – így a kézi rögzítéssel nem kell bajlódni. Ugyanezt a funkciót ki lehet egészíteni Generálás készletek nélkül választásával, aminek hatására minden cikk a leltárban null mennyiséggel fog szerepelni, ami ugyanúgy mintha készletekkel generálódott volna módosítható a leltározás folyamán. A Nyitó rektártétel nélküliek is pedig azon cikkeket is a leltárba veszi, amelyeknek nem is volt mozgása a választott leltározandó raktárban.

A Leltár tételek törlése gombbal a berögzített, generált vagy importált tételeket lehet egy gombnyomással törölni.

A Leltár tételek importálása CSV fájlból gomb hatására pedig pontosvesszővel tagolt két oszlopos,

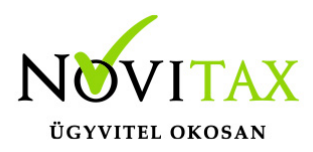

amelynek A oszlopában a Saját cikkszám a B oszlopban pedig a Mennyiség kell hogy szerepeljen. Az első sor fejléc sornak minősül, azaz az nem importálódik be. A mennyiségeknél nem lehet ezres elválasztó, tehát a számokat egybe kell írni. A tizedes elválasztó lehet pont vagy vessző.

|   | А              | В         |
|---|----------------|-----------|
| 1 | Saját cikkszám | Mennyiség |
| 2 | S0331241       | 1000      |
| 3 | S0331900       | 200       |

Az importálható CSV fájl tartalma jegyzettömbben nézve:

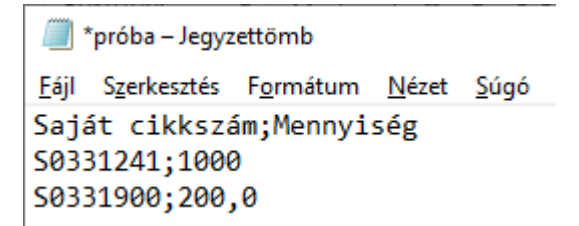

Az importálás csak helyes csv esetén lesz jó, egyéb esetben kimaradhatnak tételek és rossz lehet a mennyiség.

A Leltár ablak üres, ha a Tételek gombbal nyitottuk meg. Más esetben már tartalmaz a választott módszer szerint tételeket.

#### www.novitax.hu

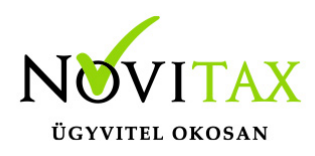

| Leitár     |              |          | _          | _         |           |            |           |           |          |             |             | ×         |
|------------|--------------|----------|------------|-----------|-----------|------------|-----------|-----------|----------|-------------|-------------|-----------|
| Azon. Cikk | k            | Cikkszám | Cikkszám 2 | Me.egység | Mennyiség | LLBESZDATE | Hosszúság | Szélesség | Magasság | 4. dimenzió | 5. dimenzió | $\square$ |
|            |              |          |            |           |           |            |           |           |          |             |             |           |
|            |              |          |            |           |           |            |           |           |          |             |             |           |
|            |              |          |            |           |           |            |           |           |          |             |             |           |
|            |              |          |            |           |           |            |           |           |          |             |             |           |
|            |              |          |            |           |           |            |           |           |          |             |             |           |
|            |              |          |            |           |           |            |           |           |          |             |             |           |
|            |              |          |            |           |           |            |           |           |          |             |             |           |
|            |              |          |            |           |           |            |           |           |          |             |             |           |
|            |              |          |            |           |           |            |           |           |          |             |             |           |
|            |              |          |            |           |           |            |           |           |          |             |             |           |
|            |              |          |            |           |           |            |           |           |          |             |             |           |
|            |              |          |            |           |           |            |           |           |          |             |             |           |
|            |              |          |            |           |           |            |           |           |          |             |             |           |
|            |              |          |            |           |           |            |           |           |          |             |             |           |
|            |              |          |            |           |           |            |           |           |          |             |             |           |
|            |              |          |            |           |           |            |           |           |          |             |             |           |
|            |              |          |            |           |           |            |           |           |          |             |             |           |
| +          | × × c s Cikk |          |            |           |           |            |           |           |          |             |             |           |
|            |              | _        | _          | _         | _         | _          | _         | _         | _        | _           | _           |           |
| Szövegn    | minta szűrés |          |            |           |           |            |           |           |          |             |             |           |
| Lel        | ltár         |          |            |           |           |            |           |           |          |             |             |           |

Kézi rögzítés esetén a Leltár tétel felvitel ablakban választani szükséges a Cikket és be kell írni a Mennyiséget. FIFO, tárolóhely illetve dimenziók használata esetén a többi adatot is szükséges megadni.

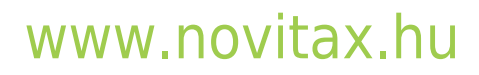

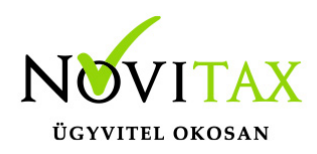

| Leltár tétel felvitel |           |             | ×                |
|-----------------------|-----------|-------------|------------------|
| Cikk Össz             | etevő 1   |             | •                |
| Mennyiség             | 200.00    |             |                  |
| FIFO adatok           |           |             |                  |
|                       | Beszerzés | Szavatosság | Gyártás          |
| – Tárolóhely adato    | ok —      |             |                  |
|                       | Sor       | Emelet      | Polc             |
| Tulajdonság adatok    |           |             |                  |
| nosszusag             |           |             | _                |
| Szélesség             |           |             | _                |
| Magasság              |           |             |                  |
| 4. dimenzió           |           |             |                  |
| 5. dimenzió           |           |             |                  |
|                       |           | 🗸 ОК        | × <u>M</u> égsem |
| Leltár tétel felvitel |           |             |                  |

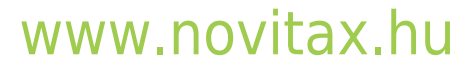

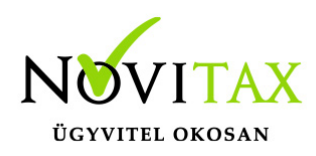

A rögzítés, generálás vagy importálás után a cikkeket a Leltár ablakban a leltárban számolt mennyiséggel kell szerepeltetni.

| Leltár                        |          |            |           |           |           |           |          |             |             | $\times$ |
|-------------------------------|----------|------------|-----------|-----------|-----------|-----------|----------|-------------|-------------|----------|
| Azon. Cikk                    | Cikkszám | Cikkszám 2 | Me.egység | Mennyiség | Hosszúság | Szélesség | Magasság | 4. dimenzió | 5. dimenzió | ^        |
| 5 Összetevő 1                 |          |            | kg        | 200       |           |           |          |             |             |          |
| 6 Összetevő 2                 |          |            | kg        | 300       |           |           |          |             |             |          |
|                               |          |            |           |           |           |           |          |             |             |          |
| + × × c s Cikk -              |          |            |           |           |           |           |          |             |             | ~        |
| Szövegminta szűrés            |          |            |           |           |           |           |          |             |             |          |
| Rögzített vagy importált lelt | ár tétel | ek         |           |           |           |           |          |             |             |          |

Készletellenőrzés

Az ellenőrzés futtatása előttt célszerű az adatokat menteni, hogy vissza lehessen állni, ha a készlettel valami probléma lenne. A mentést a főmenü Ment-Tölt / Adatok mentése menüpontban lehet elvégezni

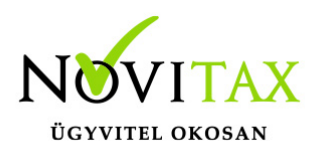

Készletek módosítása

A tételek rögzítése, importálása vagy generálása után be kell zárni a leltár ablakokat, majd újra be kell lépni a Leltár menüpotba és ki kell választani a már létező leltárazást.

| Leltár fej felvitel                                                                         | × |
|---------------------------------------------------------------------------------------------|---|
| Dátum 2018.05.24                                                                            |   |
| Raktár Raktár 1 🔹                                                                           |   |
| ✓ Tételek                                                                                   |   |
| Tételek generálása készlettel 🗆 Generálás készletek nélkül 🗆 Nyitó raktártétel nélküliek is |   |
| Leltár tételek törlése                                                                      |   |
| Leltár tételek importálása CSV fájlból 🛛 🗖 Cikk azonosító alapján                           |   |
| Leltár fej felvitel                                                                         |   |

Teljes ellenőrzés

Az összevetés során a leltár hiányok, illetve többletek olyan módon kerülnek megállapiításra, hogy amennyiben lesz olyan raktár-cikk összefüggés, emyleik hiányzik akár a mozgásokból, akár a leltárból, akkor a teljes hiány vagy többlet listára kerül.

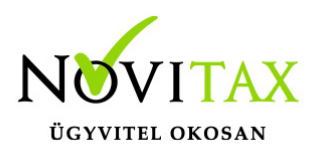

Részleges ellenőrzés

Az összevetés során a leltár hiányok, illetve a többletek olyan módon kerülnek megállapításra, hogy amennyiben lesz olyan raktár-cikk összefüggés, amelyik hiányzik a leltárból, akkor a teljes hiány vagy többlet nem kerül listára.

Az összevetés során a listán megjelenő készleteltérések korrigálásra kerülnek funkció készíti el az ellenőrzés futtatásával a Leltár hiány és Leltár többlet mozgásokat, tehát ezt, ha szeretnék módosítani a készletmennyiségeket be kell pipálni.

A Leltárban nem szereplő tételek nullázása teljes ellenőrzésnél funkció a leltárból kihagyott, de a program adatbázisában a leltárazandó raktárban lévő készleteket nullázni fogja a teljes ellenőrzsé futtatása esetén.

Csak leltárban szereplő cikkek listázása nem foglalkozik a többi cikkel, csak a leltárban szereplőket hozza a Leltár listára.

Leltározás dátuma szerinti készlethez funkció használata esetén a program figyelembe veszi azt, hogy a leltározás napján mennyi volt a készlet és ahhoz képest határozza meg a leltár többleteket és hiányokat. Ez akkor nagyon jó, ha a leltározás óta már volt forgalom a leltározandó raktárban, több nap telt el a készletek megszámolása után.

Lista készítése XLS-be funkció a Leltár listára írt megállapításokat Excel formátumban is menti.

#### www.novitax.hu

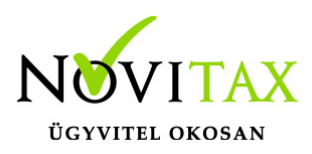

| Leltár ellenőrzés, korrekció                                                                                                    |                                                                                                    | × |
|----------------------------------------------------------------------------------------------------|----------------------------------------------------------------------------------------------------|---|
| Teljes ellenőrzés                                                                                                    | Az összevetés során a leltár hiányok, ill.<br>többletek olyan módon kerülnek<br>megállapításra, hogy amennyiben lesz<br>olyan raktár-cikk összefüggés, amelyik<br>hiányzik akár a mozgásokból, akár a<br>leltárból , akkor a teljes hiány, vagy<br>többlet listára kerül. |   |
| Részleges ell.                                                                                                    | Az összevetés során a leltár hiányok, ill.<br>többletek olyan módon kerülnek<br>megállapításra, hogy amennyiben lesz<br>olyan raktár-cikk összefüggés, amelyik<br>hiányzik a leltárból, akkor a teljes hiány,<br>vagy többlet NEM kerül listára.                          |   |
| <ul> <li>Az összevetés során<br/>korrigálásra kerülnel</li> <li>A leltárban nem szer</li> <li>Csak a leltárban szer</li> <li>Leltározás dátuma s</li> <li>Lista készítése XLS-b</li> <li>XLS lista mindegyik</li> </ul> | a listán megjelenő készleteltérések<br>k.<br>replő tételek nullázása teljes ellenőrzésnél<br>replő cikkek listázása<br>zerinti készlethez<br>be<br>leltárra                                                                                                    |   |
| Leltár ellenőrzés, korrekc                                                                                                    | ió                                                                                                    |   |

FIFO illetve Tárolóhelyes nyilvántartás esetében a program a fenti ellenőrzések helyett az alábbi ablakot nyitja meg, amiben meg lehet adni a készlet leltárazás módját.

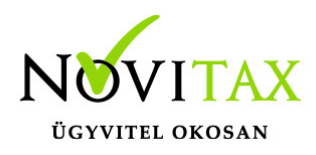

| Novitax RAXLA 2018                               | × |
|--------------------------------------------------|---|
| Válassza ki, hogy mi szerint kéri a leltárazást! |   |
| FIFO Tárolóhely Mindkettő                        |   |
| FIFO és Tárolóhely leltár                        |   |

Leltározás után az ellenőrzés újraszámolja a készleteket, javítja a bizonylat kapcsolódásokat is.

| Ellenőrzés - Raktárkészlet újrahalmozása | a mozgásokból                    |                          |  |
|------------------------------------------|----------------------------------|--------------------------|--|
|                                          | Jóváhagyás                       | ×                        |  |
| NOVITAX                                  | Szállító-számla kapcsolat ellenő | nőrzéssel?               |  |
|                                          | Igen <u>N</u> em                 |                          |  |
|                                          | Eltelt idő: Ismeretlen           | n Teljes idő: Ismeretlen |  |
| Ellenőrzés – Raktárkészlet               | újrahalmozása                    |                          |  |

Leltár lista

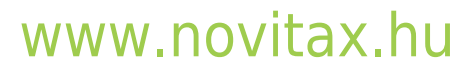

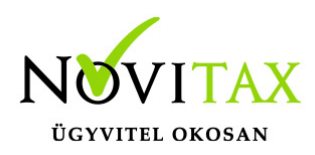

| Cikk<br>azonosító | Cikkszám | Számított<br>készlet | Leltár<br>készlet | Külön bözet | Elszámoló ár | Megjegyzés    |            |
|-------------------|----------|----------------------|-------------------|-------------|--------------|---------------|------------|
|                   |          | Lel                  | tár               |             |              |               |            |
| Raktár 1          |          |                      |                   |             |              |               | 2018.05.24 |
| 5 Összetevő 1     |          | 1 500                | 200               | -1 300 kg   | 100.000000   | Leltár hiány. |            |
| 6 Összetevő 2     |          | 500                  | 300               | -200 kg     | 100.000000   | Leltár hiány. |            |

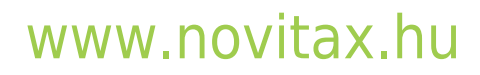